### MACHEREY-NAGEL

#### **Customer Information**

9th of June 2020, Version 3, RaKr

# Firmware update for filter photometers NANOCOLOR® 500 D, 400 D und PF-12

| Overview             |                                                      |  |  |
|----------------------|------------------------------------------------------|--|--|
| Photometer           | Filter photometers NANOCOLOR® 500 D, 400 D und PF-12 |  |  |
| Firmware version     | 2.71 (NANOCOLOR <sup>®</sup> 500 D)                  |  |  |
|                      | 3.70 (NANOCOLOR <sup>®</sup> 400 D)                  |  |  |
|                      | 2.69 (Compact photometer PF-12)                      |  |  |
| Price                | Free of charge                                       |  |  |
| Availability         | From 09 <sup>th</sup> of June 2020                   |  |  |
| Available on         | https://www.mn-net.com/nanocolor-device-updates      |  |  |
| Required accessories | Update software for filter photometers               |  |  |
|                      | Connection cable for the respective device           |  |  |

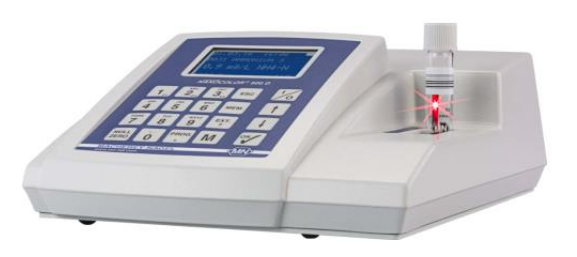

#### Important notes

The firmware update for the filter photometers NANOCOLOR<sup>®</sup> 500 D, 400 D and PF-12 erases the memory of the device. Make sure to save data prior to the update with our PC-software.

### Update process

- 1. Unpack the file "Photometer-update-software-500D-400D-PF-12.zip" contained in this archive into a directory of your choice.
- Open the file " NANOCOLOR @ Update.exe" to start the Firmware Update Software. You can change the language by 2. choosing your desired language from the upper menu bar in the software.
- 3. Connect your photometer to your computer with the suitable connection cable for the respective device.
- 4. Turn on your photometer and type in method 900 to enter the settings.
- Use the arrow keys of your photometer to navigate to "PROG. UPDATE". Confirm with the OK key. 5.
- In the sub menu pick "PROG. UPDATE" again and confirm with the OK key. 6.
- 7. The firmware version ready to be installed on your photometer is shown in the Firmware Update Software on your computer.
- Click on the button "Start update". The software automatically scans for the connected photometer and performs the 8. firmware update.
- After a completed update the message "Fotometer Update OK!" appears and you can now use your device with the most 9. recent firmware.

## Updating the update files

- Click on "Internet" in the upper bar of the Firmware Update Software to automatically download the latest firmware 1. version from our servers.
- 2. A popup informs, whether new firmware versions are available.

If this is not working, you can manually update the update files. Proceed as follows:

- Unpack the file "Update-file-500D-400D-PF-12.zip" contained in this archive into the "data" folder of the Firmware 1. Update Software directory.
- 2. Replace the files in the target directory.

www.mn-net.com

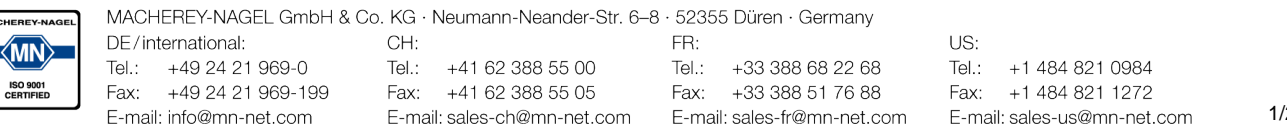

- 3. The most recent firmware versions are displayed in the software.
- Perform the update as described in the chapter "Update process". 4.

### Changelog

- Implementation of new MN tests: NANOCOLOR® Manganese LR (REF 918126)
- **Bugfixes** •

### Contact

#### If you have further questions, please do not hesitate to contact us:

| Technical support and customer service | Tel.:   | +49 24 21 969-332 |
|----------------------------------------|---------|-------------------|
|                                        | E-Mail: | csc@mn-net.com    |
| For orders (international)             | E-Mail: | sales@mn-net.com  |

MACHEREY-NAGEL GmbH & Co. KG · Neumann-Neander-Str. 6-8 · 52355 Düren · Germany FR:

Tel.: +33 388 68 22 68

Fax: +33 388 51 76 88

E-mail: sales-fr@mn-net.com

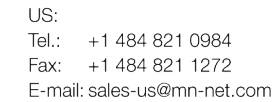

www.mn-net.com